To sign in for bill that is being heard in a committee meeting, you will need a few pieces of information; chamber of committee (House or Senate), committee name (e.g., Health & Long Term Care, Appropriations, Health Care & Wellness, Ways & Means), meeting date and time, and bill number.

Once you have this information, visit this website - https://app.leg.wa.gov/csi

Once there you will see several options.

# **Committee Sign In**

Please select which chamber or agency you would like to submit testimony for:

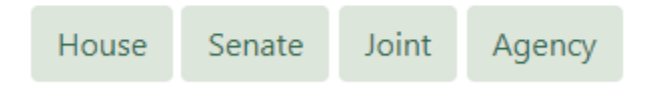

Select the chamber of the committee and you will then be prompted to select the committee and the specific meeting where the bill is being heard. Below I have selected the House Health Care & Wellness Committee.

### **House Committee Sign In**

Return to Committee Sign In Home

| Committee:    | Select 🗸                                                         | Meetings:                             | Select a Committee 💙     |  |
|---------------|------------------------------------------------------------------|---------------------------------------|--------------------------|--|
| Instructions  | Select<br>Agriculture and Natural Resources                      | Instructions                          |                          |  |
| Instructions  | Appropriations<br>Capital Budget                                 | profile: <u>Instructions</u>          |                          |  |
| How to Regis  | Civil Rights & Judiciary<br>Community Safety, Justice, & Reentry |                                       |                          |  |
| 1. Select tł  | Consumer Protection & Business                                   | for which you would like to testify.  |                          |  |
| 2. Testimo    | Education                                                        | neeting. Anyone who does not regist   |                          |  |
| 3. To testi   | Environment & Energy                                             | he hearing." Ensure your registration |                          |  |
| make ch       | Finance<br>Health Care & Wellness                                | TVW for online and television graphi  |                          |  |
| 1. Ne         | Housing                                                          | ically be sent a Zoom link for the me |                          |  |
| us            | Human Services, Youth, & Early Learning                          |                                       |                          |  |
| 4. To testi   | Innovation, Community & Economic Development, & Veterans         | your registrat                        | ion information is accu  |  |
| be a par      | Labor & Workplace Standards                                      | levision graphics.                    |                          |  |
| Additional In | Local Government<br>Postsecondary Education & Workforce          |                                       |                          |  |
| Registra      | Regulated Substances & Gaming                                    | tration closes                        | one hour before the m    |  |
| registrat     | State Government & Tribal Relations<br>Transportation            | can easily fin                        | d it on the day of the h |  |

And I will then select the 02/15/23 1:30 PM meeting.

### **House Committee Sign In**

Return to Committee Sign In Home

| Committee:                    | Health Care & Wellness 🗸 🗸                                                                                             | Meetings:           | Select                                                             | ~ |
|-------------------------------|----------------------------------------------------------------------------------------------------|---------------------|--------------------------------------------------------------------|---|
| You have er<br>If the error o | icountered an unexpected error. Please try again. if<br>continues, please notify the Legislative Information Center at | : <u>support@le</u> | Select<br>02/10/23 8:00 AM<br>02/14/23 1:30 PM<br>02/15/23 1:30 PM |   |

This brings up the agenda for the meeting.

#### **House Committee Sign In**

Return to Committee Sign In Home

| Committee:         | Health Care & Wellness  | ~ | Meetings: | 02/15/23 1:30 PM | ~ |
|--------------------|-------------------------|---|-----------|------------------|---|
| Select agenda item |                         |   |           |                  |   |
| <b>O</b> HB 1713 F | lealth care/rural areas |   |           |                  |   |

Select the bill that you would like to sing in for, in this case I did HB 1713 Health care/rural areas.

This gives you several options.

# **House Committee Sign In**

agenaa nem

Return to Committee Sign In Home

| Committee: Health Care & Wellness                         | ~ | Meetings: | 02/15/23 1:30 PM | ~ |  |
|-----------------------------------------------------------|---|-----------|------------------|---|--|
| Select agenda item                                        |   |           |                  |   |  |
| HB 1713 Health care/rural areas                           |   |           |                  |   |  |
| Select type of testimony                                  |   |           |                  |   |  |
| I would like to testify in person during the hearing      |   |           |                  |   |  |
| I would like to testify remotely                          |   |           |                  |   |  |
| I would like my position noted for the legislative record |   |           |                  |   |  |
| I would like to submit written testimony                  |   |           |                  |   |  |
| See who has signed in for this agenda item                |   |           |                  |   |  |

You can choose which option works best for you. For these instructions we are going to select "I would like my position noted for the legislative record"

You will then need to complete the form including your information, the first box is where you will sign in as "Pro", "Con", or "Other".

#### **Committee Sign In - Legislative Record**

Complete the fields below and press submit to state your position on a bill without testifying.

Committee: Health Care & Wellness Date/Time: 2/15/2023 1:30:00 PM Bill/Issue: HB 1713 Health care/rural areas Location: House Hearing Rm A and Virtual

Required fields are marked with an asterisk (\*).

This system is used as a roster to show who has registered and wishes to state their position on a bill. The information you provide will be made available to legislative committee members and staff of the committee, and will be included in the legislative record for bill and meeting archival purposes. Please ensure your information is accurate.

# The roster is a legislative record maintained under chapter 40.14 RCW (Preservation and Destruction of Public Records) and subject to public disclosure under chapter 42.56 RCW (Public Records Act).

| *Position: |
|------------|
|            |

| Please Select           |                                 | ~                            |                          |
|-------------------------|---------------------------------|------------------------------|--------------------------|
| Please Select           |                                 |                              |                          |
| Pro                     |                                 |                              |                          |
| Con                     |                                 |                              |                          |
| Other                   |                                 |                              |                          |
| *Last Name:             |                                 |                              |                          |
|                         |                                 |                              |                          |
| *Email:                 |                                 |                              |                          |
| Use only your own er    | nail address                    |                              |                          |
|                         |                                 |                              |                          |
| Organization:           |                                 |                              |                          |
| If you are testifying a | s an official representative on | behalf of a particular organ | ization, please specify: |
| Address:                |                                 |                              |                          |
|                         |                                 |                              |                          |
|                         |                                 |                              |                          |
|                         |                                 |                              |                          |

After hitting "Submit Registration" at the bottom of the page, your stance on the issue will be recorded.